# Instellen lettertype in de mail

- 1. Ga in outlook naar bestand
- 2. Klik onderaan op opties
- 3. Kies briefpapier en lettertypen
- 4. Kies lettertype Verdana en pas kleur aan naar 0 / 32 / 94
- 5. Herhaal deze stap bij de optie berichten beantwoorden

## Stappenplan:

| G     S     S | * ↑ ↓                | Naamloos - Bericht (HTML)    | ₽ Zoeken                     |             |                 |       | -                     | ×     |
|----------------------------------------------------------------------------------------------------|----------------------|------------------------------|------------------------------|-------------|-----------------|-------|-----------------------|-------|
| Bestand Berich                                                                                                    |                      | Tekst opmaken Controleren    | Help                         |             |                 |       |                       |       |
| <u> </u>                                                                                                    |                      | → 11 → <b>B</b> I <u>U</u> 🖉 | ~ <u>A</u> ~ … <sub>F2</sub> | ) • · · · [ | 2 ·   P ·   P · | · • · | 🔓 Sjablonen weergeven | <br>~ |
|                                                                                                    | Van 🗸                | s.hummel@hofvansaksen.org    |                              |             |                 |       |                       |       |
| Verzenden                                                                                                    | Aan                  |                              |                              |             |                 |       |                       |       |
|                                                                                                    | СС                   |                              |                              |             |                 |       |                       | -     |
|                                                                                                    | BCC                  |                              |                              |             |                 |       |                       | -     |
|                                                                                                    | Onderwerp            |                              |                              |             |                 |       |                       | -     |
|                                                                                                    |                      |                              |                              |             |                 |       |                       | Â     |
| Met vriendelij                                                                                                    | ke groet,            |                              |                              |             |                 |       |                       | I     |
| Sharon Humi<br>Communicatio                                                                                                    | nel<br>• Coördinato  | r                            |                              |             |                 |       |                       |       |
| (Excellent, altije                                                                                                    | l en overal)         |                              |                              |             |                 |       |                       |       |
| Hof van Sakse<br>Postbus 21<br>9450 AA Rolde<br>Borgerderstraa<br>9449 PA Nooita                                                                                                    | n<br>t 12<br>jedacht |                              |                              |             |                 |       |                       |       |

T : +31-(0)592 24 59 54 M: +31-(0)6 83 19 89 75 e-mail : <u>s.hummel@hofvansaksen.nl</u> internet: <u>www.hofvansaksen.nl</u>

Opties

#### - Klik onderaan op opties

| Naamloos      |                                                                                                    |
|---------------|----------------------------------------------------------------------------------------------------|
|               |                                                                                                    |
|               | Dit item versleutelen                                                                                                    |
| Versleutelen  | Stel beperkingen in voor dit item. U kunt bijvoorbeeld instellen dat<br>geadresseerden het e-mailbericht niet kunnen doorsturen naar andere personen. |
|               |                                                                                                    |
| eh            | ltem naar een andere map verplaatsen                                                                                                    |
|               | Dit item verplaatsen of kopiëren naar een andere map.                                                                                                 |
| verplaatsen ~ | <ul> <li>Huldige map: Postvak UT</li> </ul>                                                                                                    |
|               | Eigenschappen                                                                                                    |
|               | Geavanceerde opties en eigenschappen instellen en bekijken voor dit item.                                                                             |
| Eigenschappen | <ul> <li>Grootte: Nog niet opgeslagen</li> </ul>                                                                                                    |
|               |                                                                                                    |
|               |                                                                                                    |
|               |                                                                                                    |
|               |                                                                                                    |
|               |                                                                                                    |
|               |                                                                                                    |
|               |                                                                                                    |
|               |                                                                                                    |
|               |                                                                                                    |
|               | verplaatsen ∨                                                                                                    |

## - Kies briefpapier en lettertypen

| pties voor Outlook      | ? ×                                                                                                    |    |  |  |  |  |  |
|-------------------------|----------------------------------------------------------------------------------------------------|----|--|--|--|--|--|
| Algemeen                | De instellingen wijzigen voor herichten die u maakt en ontvangt.                                                             |    |  |  |  |  |  |
| E-mail                  |                                                                                                    | ĺ. |  |  |  |  |  |
| Agenda                  | Berichten opstellen                                                                                                    |    |  |  |  |  |  |
| Personen                | De bewerkinstellingen voor berichten wijzigen.                                                                               |    |  |  |  |  |  |
| Taken                   | Berichten in deze opmaak opstellen HTML V                                                                                    |    |  |  |  |  |  |
| Zoeken                  |                                                                                                    |    |  |  |  |  |  |
| Taal                    | abc 🗌 Altijd spelling controleren voor verzenden 🤄 Spelling en AutoCorrectie                                                 | Ĺ  |  |  |  |  |  |
| Toegankelijkheid        | Tekst van oorspronkelijk bericht negeren bij beantwoorden of doorsturen                                                      |    |  |  |  |  |  |
| Geavanceerd             | Handtekeningen voor berichten maken of wijzigen. Handtekeningen                                                              |    |  |  |  |  |  |
| Lint aanpassen          |                                                                                                    |    |  |  |  |  |  |
| Werkbalk Snelle toegang | A <sup>a</sup> Briefpapier gebruiken om standaardlettertypen en stijlen, ne bereforden en stijlen, bereforden en lettertypen |    |  |  |  |  |  |
| Invoegtoepassingen      | Outlook-deelvensters                                                                                                    |    |  |  |  |  |  |
| Vertrouwenscentrum      | Aanpassen hoe items worden gemarkeerd als Gelezen bij het gebruik van het leesvenster.                                       |    |  |  |  |  |  |
|                         | Ontvangst van bericht                                                                                                    |    |  |  |  |  |  |
|                         | Wanneer nieuwe berichten binnenkomen:                                                                                        |    |  |  |  |  |  |
|                         | <u>W</u> eergave van de muisaanwijzer kort wijzigen                                                                          |    |  |  |  |  |  |
|                         | Een pictogram van een envelop weergeven op de taakbalk                                                                       |    |  |  |  |  |  |
|                         | Een waarschuwing op het bureaublad weergeven                                                                                 |    |  |  |  |  |  |
|                         | Voorbeeld voor <u>m</u> et rechten beveiligde berichten inschakelen (kan gevolgen hebben voor de prestaties)                 |    |  |  |  |  |  |
|                         | Opschoning van gesprekken                                                                                                    |    |  |  |  |  |  |
|                         | OK Annuleren                                                                                                    |    |  |  |  |  |  |

# Klik op lettertype Kies lettertype Verdana en pas kleur aan naar 0 / 32 / 94

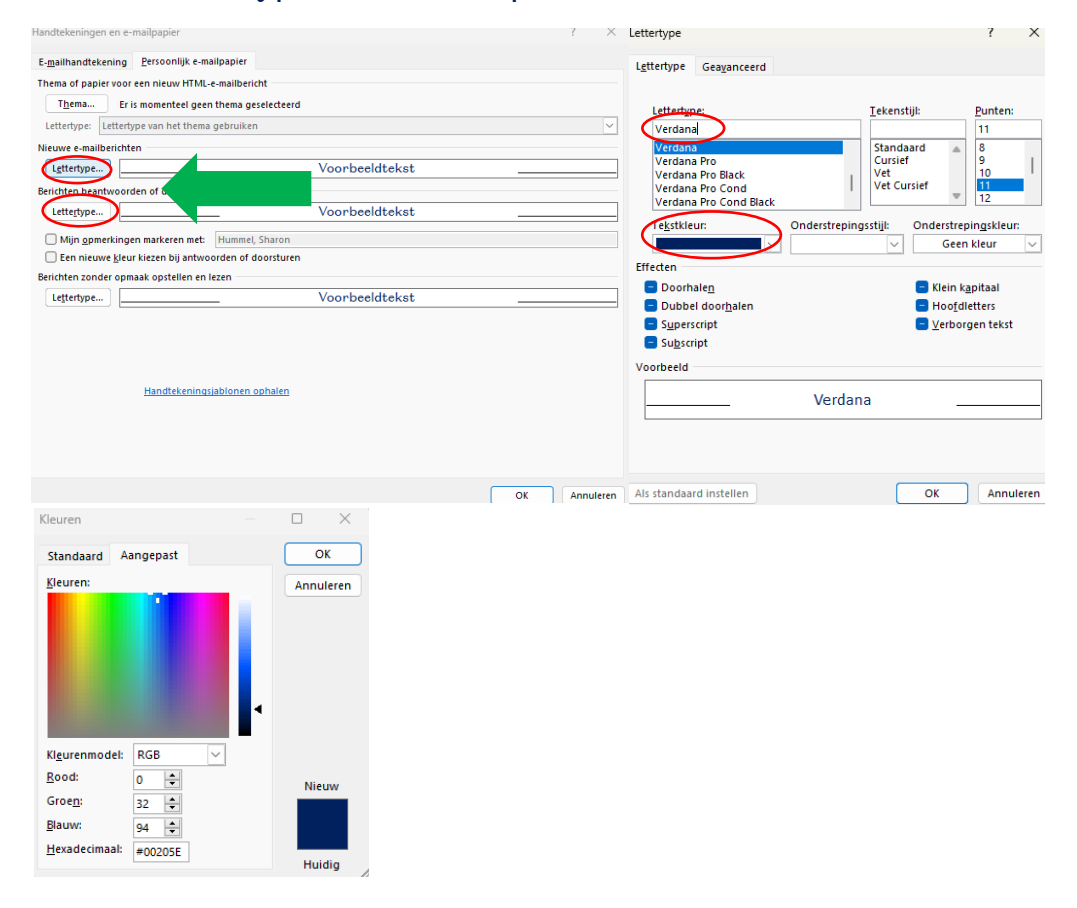